## TUTORAL FOR **ONLINE APPLICATION** The 12th DREaM **International Students Virtual Short Program 2020**

Directorate of Partnership, Alumni and Global Initiative

Universitas Gadjah Mada

### Application for International Students Non-Degree Programs

- Application can be conducted through https://admission.ugm.ac.id/
- Click Apply on the right corner of the web page

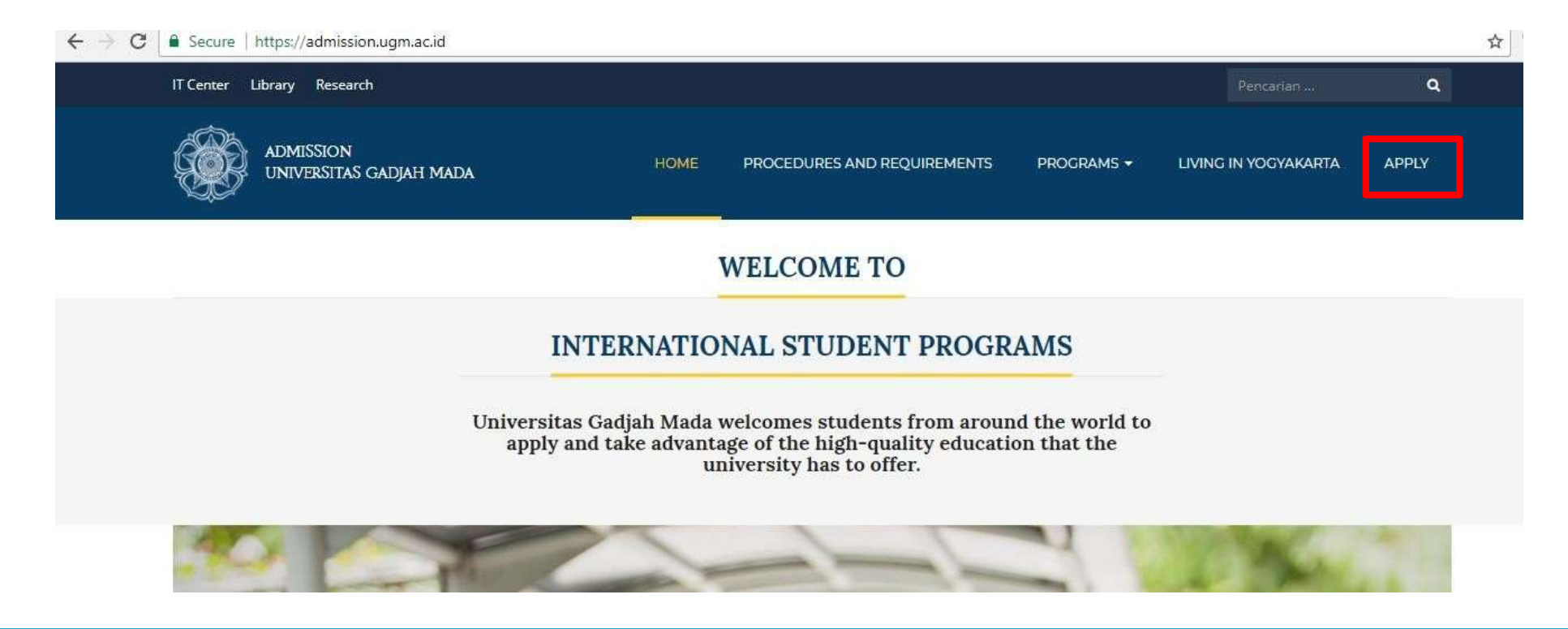

• Please click *sign up* to create account.

| 🛞 идм                    | Log into your account |
|--------------------------|-----------------------|
| Student Admission System | La Email              |
| Sign Up                  | Password              |
|                          | captcha 2<br>425      |
|                          | - SIGN IN             |

- Fill out the registration form (make sure you fill in the data correctly), click register
- You will receive notification and information about the **username & password** in your email.

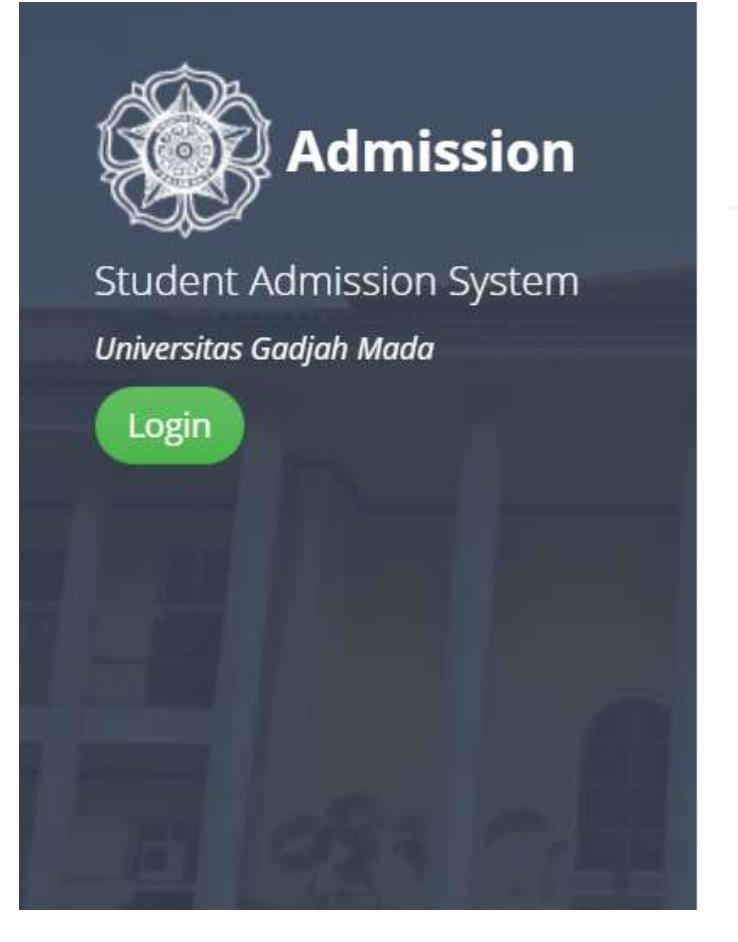

#### **Registration Form** Full Name\* Full Name Citizenship\* -- Select Citizenship -v Email\* Email The applicant should only use Gmail/Yahoo-mail Phone Phone Number Number\* Register

- Please sign in into your personal email and check email from UGM
- Verify the registration to activate the account by click Verify Email

| Thank you fo <mark>r s</mark> igning u | ıp!                                                                   |  |
|----------------------------------------|-----------------------------------------------------------------------|--|
| We just need to verify y               | our email address to complete your account registration.              |  |
| Please click this link to              | activate your account:                                                |  |
| Verify Email                           |                                                                       |  |
| After activation you ma                | y login to this <u>link</u> using the following username and password |  |
| Username : mail de                     | 120@gmail.com                                                         |  |
| Password :                             |                                                                       |  |
| If you have not signed (               | up for OIA UGM, please ignore this email                              |  |
| Thank you                              |                                                                       |  |

Your username & password for login into Student Admission System UGM. You can change your password too. If you won't change your password, we strongly suggest you to save this email. • Then please *sign in* using username and password in admission.ugm.ac.id/registration

|                                                     | 0                                                                                                    |
|-----------------------------------------------------|----------------------------------------------------------------------------------------------------|
| Student Admission System<br>Universitas Gadjah Mada | Success I<br>Your account has been successfully created. A<br>verification email has been sent to you with<br>detailed instructions on how to activate it. |
| Sign Up                                             | Log into your account                                                                                                    |
|                                                     |                                                                                                    |
|                                                     | 4019                                                                                                    |
|                                                     |                                                                                                    |

- In Non-Degree Programs, please choose 'Short Course'.
- Then click **Apply** in the right side of DREaM Program

| 🖄 Non-Degree Programs                                                                                                    |         |
|----------------------------------------------------------------------------------------------------|---------|
| Summer Courses                                                                                                    | •       |
| Language Course (INCULS)                                                                                                    | 8       |
| Student Exchange                                                                                                    | 8       |
| Internship                                                                                                    | 8       |
| Student Community Services                                                                                                    | 8       |
| Short Course                                                                                                    | 8       |
| 1 The 12th DREaM International Students Virtual Short Program 2020<br>Website : https://dream.ugm.ac.id/<br>Registration Period : Monday, 19 October 2020 - Tuesday, 10 November 2020<br>Administrator: University<br>Length of Study : 0 Month 21 Day (Friday, 20 November 2020 - Friday, 11 December 2020 )<br>Contact Person : Asti<br>Email : dream@ugm.ac.id<br>Phone : 6281215209933 | O Apply |
|                                                                                                    |         |

Φ.

#### • Fill out the registration form then click submit

| •=       |                   |                                    |                                 | 🙎 kui cobacoba |
|----------|-------------------|------------------------------------|---------------------------------|----------------|
|          |                   | Guarantor                          |                                 | ¢\$            |
|          |                   | Name of Guarantor*                 | Name of Guarantor               |                |
| <u> </u> | dmission          | Relation to Applicant*             | Relation to Applicant           |                |
| • Co     | orrespondence     | Permanent Address*                 | Permanent Address               |                |
| 0 10     | -gour             | Office Address*                    | Office Address                  |                |
|          | UGM Framework 3.2 | Phone*                             | Phone                           |                |
|          |                   | Fax                                | Fax                             |                |
|          |                   | Email*                             | Email                           |                |
|          |                   |                                    |                                 |                |
|          |                   | Back                               |                                 | 🖹 Submit       |
|          |                   | Copyright @ 2017 Universitas Gadja | h Mada - Yogyakarta, Indonesia. |                |

• Upload documents with click choose, choose your document from your computer then click submit one by one. If you're not click submit, your documents won't be recorded.

| No<br>(1) | Document Type<br>(2)                                                       | Dokumen Ext<br>(3) | Upload ( <i>maximum file size allowed is 2MB</i> )<br>(4) |        |        |
|-----------|----------------------------------------------------------------------------|--------------------|-----------------------------------------------------------|--------|--------|
| 1         | Color scan of passport*                                                    | pdf                | No file selected                                          | Choose | Submit |
| 2         | Curriculum vitae (resume/personal data)*                                   | pdf                | No file selected                                          | Choose | Submit |
| 3         | Financial support statement*<br>(Download financial support statement)     | pdf                | No file selected                                          | Choose | Submit |
| 4         | Personal statement*<br>(Download personal statement)                       | pdf                | No file selected                                          | Choose | Submit |
| 5         | Recommendation/nomination letter from<br>home university*                  | pdf                | No file selected                                          | Choose | Submit |
| 6         | Diplomas                                                                   | pdf                | No file selected                                          | Choose | Submit |
| 7         | Academics records*                                                         | pdf                | No file selected                                          | Choose | Submit |
| 8         | Official passport size photograph*                                         | pdf                | No file selected                                          | Choose | Submit |
| 9         | Good health statements from applicant's doctor (any format is acceptable)* | img                | No file selected                                          | Choose | Submit |
| 10        | IELTS/TOEFL Sertificate                                                    | pdf                | No file selected                                          | Choose | Submit |

requi to u

#### • After you finish upload your documents, then Click **next** for the next steps

| ≡∙       |                   |       |                                                        |             |                                           | 🙎 kui cobacoba |
|----------|-------------------|-------|--------------------------------------------------------|-------------|-------------------------------------------|----------------|
|          |                   | l Bac | k                                                      |             |                                           | Q              |
|          |                   | Docum | ent Management                                         |             |                                           |                |
| <u> </u> | dmission          | No    | Document Type                                          | Dokumen Ext | Upload (maximum file size allowed is 2MB) |                |
| 🧠 Co     | rrespondence      | (1)   | (2)                                                    | (3)         | (4)                                       |                |
| Ů Lo     | gout              | 1     | Color scan of passport (personal<br>information page)* | img         | 3580_1_20042020140650.PDF                 | preview delete |
|          |                   | 2     | Official passport-sized photograph*                    | pdf         | 3580_8_20042020140712.jpg                 | preview delete |
|          | UGM Framework 3.2 | 3     | Color scan of passport cover*                          | img         | 3580_21_20042020140831.PDF                | preview        |
|          |                   |       |                                                        |             |                                           |                |

Copyright @ 2017 Universitas Gadjah Mada - Yogyakarta, Indonesia.

#### Please check the Terms of Agreement and click submit

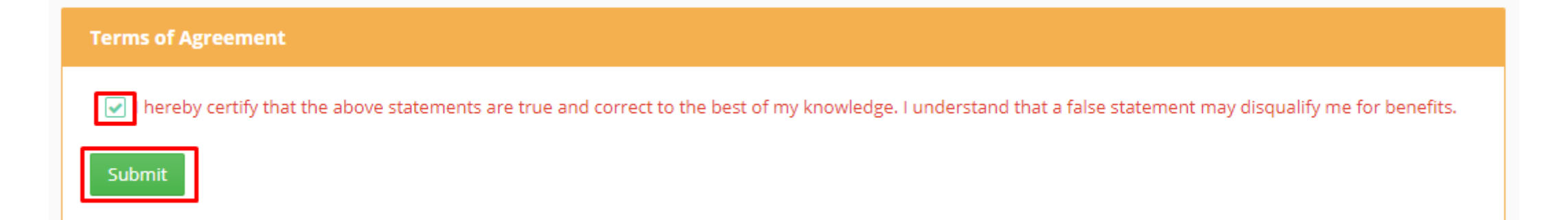

#### • You will receive notification "Success!" and we are ready to check your application.

| Success !<br>Data submission has been completed.                                               |
|------------------------------------------------------------------------------------------------|
| Back                                                                                           |
| () Information                                                                                 |
| ● Your data has been locked and waiting for verification from Office of International Affairs. |
| Personal Data                                                                                  |
| Full Name Astronomy                                                                            |
| Given/First Name                                                                               |
| Family/Last/Surname Hypeit                                                                     |
| Gender/Sex                                                                                     |
| Nationality Indenesta                                                                          |
| Place of Birth                                                                                 |
| Date of Birth                                                                                  |

 You can check the application process. Data lock means your application ready to reviewed. After that you will receive Letter of Offer/Letter of Refusal and then Letter of Acceptance.

|   | Information                                                                                                    |
|---|----------------------------------------------------------------------------------------------------|
|   | This section requires applicants to do double-check for all documents that has been provided. Once applicants uploaded their documents and clicking the final submission, they are not able to change or delete them. The documents will be automatically locked and could only be opened by OIA officer. Please do pay attention before any action made. |
| 4 | Letter of Offer/Letter of Refusal<br>Information                                                                                                    |
|   | The applicants will receive the Letter of Offer or Letter of Refuse as the result of the selection process from the Faculty they have chosen. For those who received the Letter of Offer should proceed to the next process of the payment.                                                                                                    |
| 5 | Letter of Acceptance                                                                                                    |
|   | For the final process, Letter of Acceptance from Universitas Gadjah Mada will be given after the applicants done the payment.                                                                                                    |

 In you account home page, if you scroll it down, you may see your application or enrollment history

| <b>!</b> ≡ |                   |        |                                         |                                                                                |        |                                            |                                                                                                    | ٥                      | kui cobacoba |
|------------|-------------------|--------|-----------------------------------------|--------------------------------------------------------------------------------|--------|--------------------------------------------|----------------------------------------------------------------------------------------------------|------------------------|--------------|
| 0          | •                 | III En | rollment History                        |                                                                                |        |                                            |                                                                                                    |                        | ¢;           |
| 0 A        | dmission          | 0      | Information:                            | E.                                                                             |        |                                            |                                                                                                    |                        |              |
| 💊 Co       | rrespondence      |        | successful process<br>inactive process. | ss.                                                                            |        |                                            |                                                                                                    |                        |              |
| එ Lo       | gout              |        |                                         |                                                                                |        |                                            |                                                                                                    |                        |              |
|            | UGM Framework 3.2 |        |                                         |                                                                                |        |                                            |                                                                                                    | Per page: 10 V Search. |              |
|            |                   | No     | Registration \$<br>Code                 | Program/Program<br>Study                                                       | \$     | Updated<br>Time                            | \$<br>Timeline                                                                                                    | Status                 | ٥            |
|            |                   | 1      | 2020183143364                           | International<br>Undergraduate<br>Program in Animal<br>Science and<br>Industry | Detail | Monday,<br>19<br>October<br>2020,<br>14:31 | Input Data11<br>Document Upload20<br>Data Lock30<br>Letter of Offer/Letter of Refusal40<br>Letter of Acceptance50 | Druft                  |              |
|            |                   | 2      | 2020183143364                           | International<br>Undergraduate                                                 | Detail | Monday,<br>13 July                         | Input Data11<br>Document Upload20                                                                                 | Droft                  |              |

#### Notes:

- You will receive notifications through your registered email address for any updates of your registration.
- DREaM Committee will contact you through email regarding the result of your application.

# Drop any inquiries or questions to the email below:

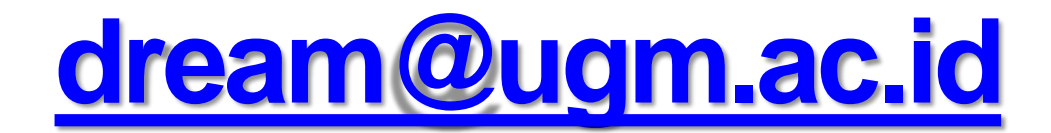